## Desktop or Mobile Invoicing (Support At Home)

## **Desktop Browser**

| Darien Wunsch ×                                                                                                    | Invoic<br>Gen<br>Date o  | e Number    | 4<br>09/05/2025 - 09/05/2025  |
|----------------------------------------------------------------------------------------------------|--------------------------|-------------|-------------------------------|
| Description                                                                                                    | Units                    | Price       | Amount                        |
| 20_02_06) Assistance with selfcare and activities of daily living - Support<br>At Home<br><i>Write description</i> | <mark>4</mark><br>5<br>н | 50          | 250.00                        |
| Add an item 6 *  Drag&drop your file to upload or select file to upload                                            |                          | ]<br>GS     | <b>Stal</b><br>(Tax)<br>22.72 |
|                                                                                                    |                          | included in | 7<br>Send Invoid              |

- 1. Select your customer's name. If the customer doesn't appear, submit a linking request using "Contact" on the menu
- 2. Select the start and end date of services (double click or tap the same day if it's the same)
- 3. Select Support At Home line item and add a brief description
- 4. Enter unit and unit price per line (GST inclusive)
- 5. Input GST amount included (Input 0 if GST FREE)
- 6. \*Optional, Attach invoice
- 7. Send Invoice

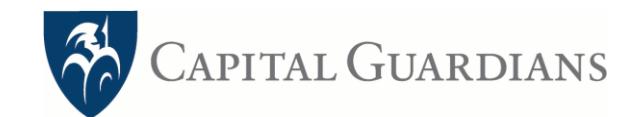

## **Mobile Browser**

| Invoice<br>4                                                                                                    | Date of<br>Services<br>09/05/2025 - 09                | /05/2025                                    |       |
|----------------------------------------------------------------------------------------------------|-------------------------------------------------------|---------------------------------------------|-------|
| Darien Wuns                                                                                                    | ch                                                    | ;                                           | x     |
| (20_02_06)<br>selfcare an<br>living - Sup                                                                                                    | Assistance with<br>d activities of da<br>port At Home | X                                           |       |
| 4/5/25-9/5/                                                                                                    | 25 support                                            |                                             |       |
| <mark>4</mark><br>5 (н):                                                                                                    | x 50                                                  | 250.00                                      |       |
| <del>(≩</del> Add an                                                                                                    | item                                                  |                                             |       |
| Total<br>Photo/File                                                                                                    | 6                                                     | \$250.00<br>Tax 0.0                         | 0     |
|                                                                                                    | Send Invoic                                           | e                                           |       |
| ·                                                                                                    | Take Photo or Vid                                     | e0                                          | Õ     |
| Instances from                                                                                                    | Photo Library                                         |                                             |       |
| Skill<br>Skill<br>Skill | Browse                                                |                                             | •••   |
| Mini Languni II. 200 UP<br>Mannar II. 200<br>Mannar II. 200<br>Mannar II.200<br>Mannar II.200<br>Mann                                                                                                    | 6 opti<br>or uploa<br>file/rece                       | <b>onal:</b> Take a<br>d an existing<br>ipt | phote |